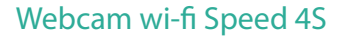

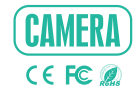

EASY - ORIGINAL - SMART

# ISTRUZIONI

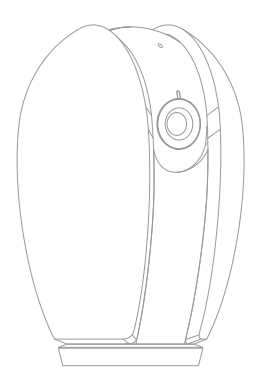

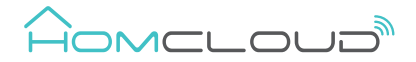

Controlla per favore che siano presenti tutti i componenti.

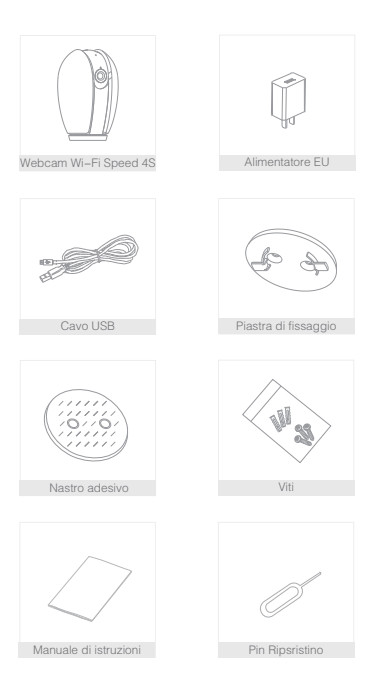

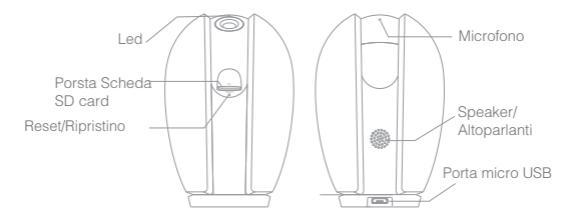

| Descrizione   |                                                                        |  |  |  |  |
|---------------|------------------------------------------------------------------------|--|--|--|--|
| Alimentazione | DC 5V 1A                                                               |  |  |  |  |
| Led           | Rosso fisso: Speed 4S o il wi-fi non funzionano correttamente          |  |  |  |  |
|               | <ul> <li>Rosso lampeggiante: Aspettando connessione wi-fi o</li> </ul> |  |  |  |  |
|               | in collegamento (lampeggia velocemente)                                |  |  |  |  |
| •             | Blu fisso: Speed 4S funziona correttamente                             |  |  |  |  |
|               | Blu lampeggiante: Connettendo al wi-fi(lampeggia velocemente)          |  |  |  |  |
| Microfono     | Audio Bidirezionale                                                    |  |  |  |  |
| Porta SD card | Supporta Scheda SD Card fino a 128G                                    |  |  |  |  |
| Ripristino    | Tieni premuto per 5 secondi con il Pin per ripristino webcam           |  |  |  |  |
|               | (il dispositivo sar à riavviato con le impostaz. di fabbrica)          |  |  |  |  |

Utilizza la staffa di fissaggio e le viti in dotazione per posizionare la webcam wi-fi su una superificie piana e pulita.

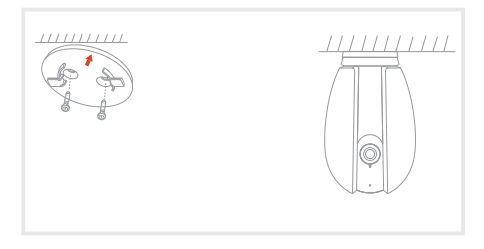

2 Oppure utilizza il Bi-Adesivo in dotazione attaccandolo sotto la base della webcam per posizionare la webcam su una superifice piana e pulita.

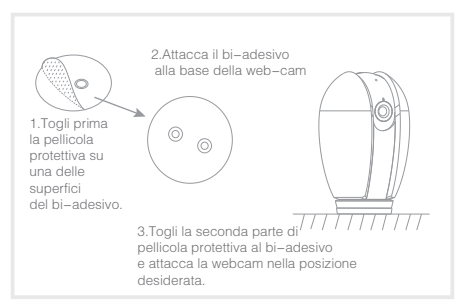

# Homcloud Ap

## Scarica I' App e Registrati

Homcloud è disponibile sia per sistemi operativi iOS che Android.

 a. Scarica I' AppHomcloud dall' App Store o Google Play o scansiona il codice QR qui sotto.

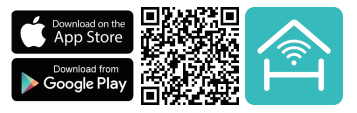

- b. Lancia l' App ed effettua la registrazione scegliendo il prefisso telefonico dello stato di appartenenza e il numero di cellulare/email.
- c. Dopo pochi minuti riceverai il codice di verifica tramite email/sms. Inseriscilo dove richiesto insieme a una password.(deve contenere tra 6 e 20 numero o lettere)

### Connessione wi-fi

Questo dispositivo supporta solo router a banda di frequenza a 2,4 GHz, non supporta Router a banda di frequenza a 5 GHz. Impostare i parametri corretti prima della configurazione WiFi. Password WiFi non devono includere caratteri speciali come ~! @ # \$% \* (). Durante la configurazione il dispositivo WiFi e telefono cellulare devono essere il pi ù vicino possibile al router (questo velocizzer à la configurazione).

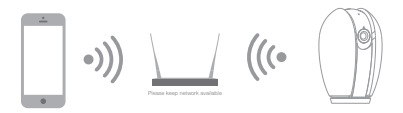

#### Configurazione con codice QR

- Connetti il tuo dispositivo mobile a una rete Wi-Fi a 2,4 GHz e accedi all' App Homcloud.
- 2.Assicurati di aver completato tutti i passaggi della parte di installazione.
- 3.Nella home page di Homcloud clicca su "aggiungi dispositivo" o l'icona "+" e seleziona "Webcam wi-fi" nell'elenco dei dispositivi smart Wi-Fi.
- 4.Tenere la webcam da 15 a 20 cm davanti al telefono cellulare per la scansionare del codice QR. Quando emette il suono "dong dong dong" conferma e completa la configurazione in circa 1 min.

#### Scan with the camera

When you tap CONTINUE, the mobile phone displays a QR code. Hold the camera 15 to 20 cm in front of the mobile phone for the camera to scan the QR code.

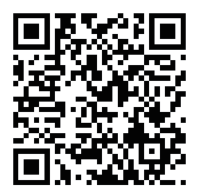

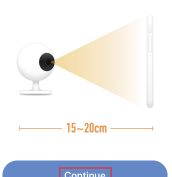

Heard nothing at all

Heard the beep

5. Durante la connessione, è necessario assicurarsi che il router, il cellulare e il dispositivo smart siano il più vicino possibile tra loro. Quando la webcam è stata aggiunta correttamente, fai clic su \*∠ \* e rinomina il dispositivo se lo desideri.

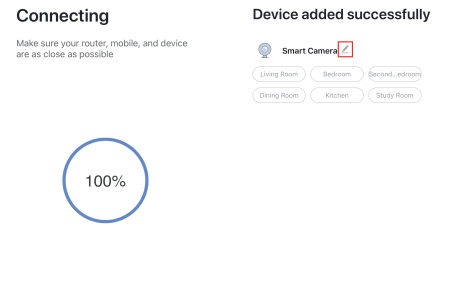

- Device found
- Register device to the smart cloud
- Initializing device

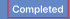

Seleziona il dispositivo appena installato e clicca su "∠", per visionare o cambiare le funzioni o impostazioni della webcam.

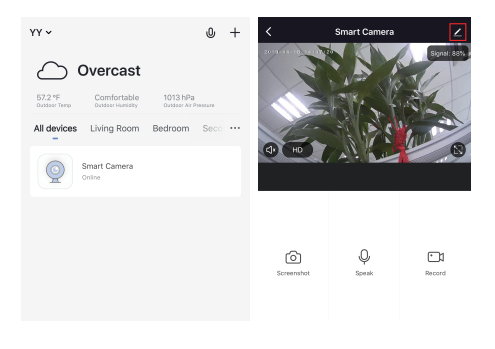

#### Specifiche tecniche

- -Codice Homcloud: TY-WCS45 -Modello: Speed 4S
- -Alimentazione: DC5V 1A
- -Risoluzione: 2Megapixel
- -Distanza IR: 10m
- Rotazione verticale: 10° 75°
   Rotazione orizzontale: 355°
- -Codice Homcloud: TY-WCS4S -Protezione Acqua e Umidit à : IP23(da interni)
  - -Range di temperatura massimi: -20°C~50°C
  - -Angolo di visuale: 100°
  - -Dimensioni: 59x64x99mm
  - -Protocollo Wi-Fi: 2.4GHz 802.11b/g/n

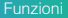

#### Controllo Remoto

Controlla sul tuo smartphone le immagini in tempo reale, ovunque tu sia.

#### Video flip – Rotazione schermo

Capovolgi le immagini della web-cam in verticale in qualsiasi momento per la massima flessibilit à .

#### PIR

Quando la webcam riconosce del movimento immediatamente ti manda un messaggio di avviso sul telefono.(si pu ò disattivare)

#### Registra

Usando la scheda SD o il Servizio di salvataggio dati Cloud potrai registrare e salvare ogni momento che desideri.

#### Visione diurna e notturna automatica

Cambia da visione diurna a notturna automaticamente senza interruzioni.

#### Rotazione Pan/Tilt

Ruota la visuale della web-cam da remoto grazie al tuo smartphone. Potrai controllare tutto ci ò che sta attorno all' interno della stanza, ovunque tu sia (355°)

#### Controllo vocale Google & Alexa

Se desideri collegare l'app Homcloud all' App di Google Home o Amazon Alexa è necessario selezionare l'app "Smart Life" tra l'elenco di partners di Google Home-Amazon Alexa.

(Dopo aver selezionato l'app Smart Life, NON è NECESSARIO REGISTRARE UN ACCOUNT SMART LIFE. (Baster à accedere nuovamente all' App Homcloud)

Per ulteriori informazioni, visitare www.homcloud.com/config.

Google Home (serve un dispositivo con schermo, Chromecast o Google Nest)

Nota: prima di collegare l' app Homcloud all' app di Google Home dovrai aver precedentemente creato un account Google.

- 1. Seleziona "Menu" e poi "Controllo casa Home control".
- Nella schermata "Controllo casa –Home control", seleziona I' icona "+" nella parte in alto a destra.
- 3. Apparir à una lista di partners. Scegli l' App Smart Life.

| = 0                                                                                                   | ã ← Hame co                                   | leth                                                               | ÷  | Add devices         | 9, 1 |
|----------------------------------------------------------------------------------------------------|-----------------------------------------------|--------------------------------------------------------------------|----|---------------------|------|
| Welcome home                                                                                          | 009033                                        | ROOME                                                              | -  | ~                   |      |
|                                                                                                    | Included                                      |                                                                    | 6  | Abole Smart Home    |      |
| e Pessela 1                                                                                           | 800000                                        |                                                                    |    | 421 Pulse Smatthone |      |
| Link to your account<br>Link Derywap Speaker to your Couple account<br>to personalize your experience | Analiable on Google N<br>watches, Firs, Onone | long, Android 5.2 phones and select<br>desires, and Smart Displays | 6  | Aducement Home      |      |
| UNKADDUNT                                                                                             |                                               |                                                                    | 99 | #2.0moso            |      |
| 🕈 Suspinaustant 👔                                                                                     |                                               |                                                                    | 0  | Artauch             |      |
| Choose your default music                                                                             |                                               |                                                                    | -  | ANKEE Smart         |      |
| Service                                                                                               |                                               |                                                                    | C  | ANKUDO REC          |      |
| favorite music. El alvago use your preferred music service.                                           |                                               |                                                                    | ē  | APOWER Smart Home   |      |
| SETTINGS LEWIS WORE                                                                                   |                                               |                                                                    |    | Aprilain            |      |
| C downed 1                                                                                            |                                               |                                                                    | ē  | 440                 |      |
|                                                                                                    |                                               |                                                                    |    | au HOME Service     |      |
| <u> </u>                                                                                              |                                               |                                                                    | •  | August Here         |      |

- Accedi al tuo account Homcloud con le tue credenziali se non sei gi à loggato.
- Clicca su "Fatto" e successivamente vedrai una lista di comandi disponibili.
- Una volta gli account sono collegati con successo, vedrai nella schermata principale i dispositivi che puoi controllare vocalmente attrraverso Google Home Assistant.

|                                                                          | ÷ | Assign rooms                    | 00%6 | *     | Home control                                         | -                                             |
|--------------------------------------------------------------------------|---|---------------------------------|------|-------|------------------------------------------------------|-----------------------------------------------|
| Eget V                                                                   | 1 | ACI<br>Taplo assignment         | /    | _     | DEVICES                                              | ROOMS                                         |
| 6                                                                        | 1 | AC2<br>Top to assign room       | /    |       | 74<br>No non assigned                                |                                               |
| -                                                                        | + | Heater<br>Tap to assign norm    | /    |       | i Caragle Herne, Andre<br>19, Till, Chromotophy, and | id 6.2+ phares and labiris,<br>Smart Displays |
| Passod                                                                   | Ŷ | Light<br>Top to analysis on the | /    | Smart | ar Norm                                              |                                               |
| Lik Kow                                                                  | ۰ | Plug<br>Top to assign room      | /    | i.    | ACI<br>No coort assigned                             |                                               |
| Page/heaterst Sellings                                                   |   |                                 |      | ÷     | AC2<br>No-som assigned                               |                                               |
|                                                                          |   |                                 |      | ÷     | Heater<br>No-more assigned                           |                                               |
|                                                                          |   |                                 |      | Ŷ     | Light<br>No-som assigned                             |                                               |
| Plaque watch's 30mile after creating your<br>Applicational before taking |   |                                 |      | ۰     | Pug<br>No received                                   | 0                                             |
|                                                                          |   |                                 |      |       |                                                      |                                               |

# Controllo Chromecast

 Clicca su "Controllo casa – Home Control" nel men ù principale, poi clicca su "+"

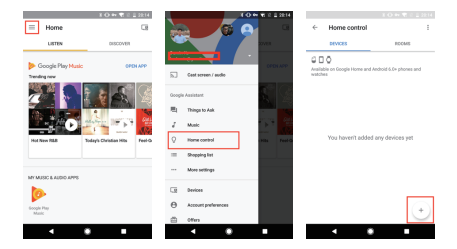

2. Seleziona "Smart Life" nella lista dei partners disponibili.

L' utente verr à automaticamente reindirizzato sull' account di Homcloud, inserisci le credenziali e clicca su "Connetti Account-Link Now".

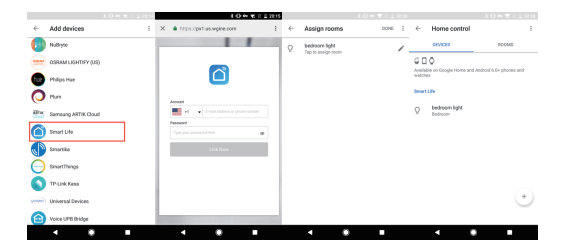

Ora pui vedere le immagini in tempo reale della webcam sul tuo display collegato a Google Chromecast. Controllo con Alexa (Echo show o comunque un dispositivo Amazon con schermo)

Nota: prima di collegare l' app Homcloud all' app di Alexa dovrai aver precedentemente creato un account con Amazon Alexa.

- 1. Seleziona "Menu" and successivamente "Skill".
- 2. Selziona I' App Smart Life e rendila attiva (enable)

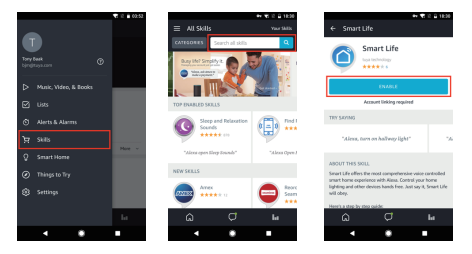

- 3. Entra nel tuo account Homcloud inserendo le tue credenziali.
- 4. Seleziona "Trova dispositivo" e l' App inizier à la ricerca.
- Se il collegamento ha successo, vedrai la lista di dispositivi controllabili vocalmente.

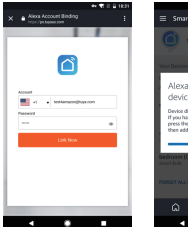

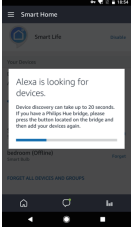

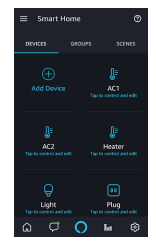

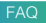

D: Perch è non riesco a configurare il dispositivo wi-fi?

R: I dispositivi Homeloud supportano solo router WiFi da 2,4 GHz, assicurati di stare utilizzando la frequenza giusta e riconferma nuovamente la password WiFi.

D: Tentativo di configurazione fallito pi ù di 2 volte.

R: Ripristina/Resetta il dispositivo prima di riprovare nuovamente.

D: Il dispositivo non carica correttamente l' immagine.

R: Controlla la linea Wi-Fi avvicinado il dispositivo al router. Se migliora il problema potrebbe essere un segnale wi-fi non abbastanza potente.

D: Comw re-confirurare il dispositivo su un altro router o linea wi-fi?

- R: Ripristina il dispositivo alle impostazioni di fabbrica con il Pin Ripristino/Reset o in alcuni casi cliccanddo su "Rimuovi Dispositivo" all' interno del men ù del dispositivo all' interno dell' app.
- D: Perch é non riesco a ricevere le notifiche con l'app sul mio cellulare?
- R: Controlla le impostazioni di notifica all' interno dell' App in "impostazioni" e successivamebte all' interno del telefono smartphone che si sta utilizzando.

D: Perch è il dispositivo non riconosce la Scheda SD di memoria?

R: Innserisci la Scheda D solo dopo aver acceso il dispositivo. Controlla che sia in formato FAT32.